## 学生使用手册——简要版

上海医学院公共技术服务平台网址(<u>http://syfwpt.fudan.edu.cn/</u>)

1、首次登录,点击左上角——统一身份认证登录

| 统一身份认证登录                              | 预约登录   校外F    | 用户注册   |          |                     |      |                                         | 意见反馈                            |
|---------------------------------------|---------------|--------|----------|---------------------|------|-----------------------------------------|---------------------------------|
| 上海医学院                                 | 上海医学院公共技术服务平台 |        |          |                     |      | /型号                                     | Q                               |
| 首页                                    | 平台简介          | 仪器预览   | 培训报名     | 统计图表                | 规章制度 | 服务指南                                    | 联系我们                            |
|                                       |               |        |          |                     |      | <b>系统公告</b><br>[平台开放日]复旦大<br>关于上海医学院公共技 | MORE>><br>学上海医学院公…<br>:木服务平台试访… |
| <b>三仪器平台</b>                          | MORE>>        | ≥ 上海医学 | 院公共技术服务  | <b>P台   最新  </b> 热( | J    |                                         | MORE>>                          |
| 生物医学研究》                               | 充             |        | ARRALIET |                     |      | NI-                                     |                                 |
| ————————————————————————————————————— |               |        |          |                     |      |                                         |                                 |

## 2、使用学工号登录

|      | <u>Language</u><br><b>统一身份认证</b><br>2時登泉的是: TAC系统<br>用户名 (本人学工号) | ( 通知2 → 通知2 → 短目 → 反回 → 反回 → 反回 → 反回 → 反回 → 反回 → 反函 → 反函 | 大学邮箱封禁列表<br>电子公务系统(OA)平台停机维护通约<br>技区放度所们均电源改造短时停网通知<br>系统维护通知<br>PN版本更新通知 | a |  |
|------|------------------------------------------------------------------|----------------------------------------------------------|---------------------------------------------------------------------------|---|--|
|      |                                                                  | <b>登录</b><br>线回密码                                        |                                                                           |   |  |
| (AR) | 友情提示:失效时间为2小时                                                    | (AA)                                                     | æ                                                                         |   |  |

## 3、完善注册,其中密码设置需要"大小写字母+数字+字符号"

| 完善注册  | 已有账号? 绑定登陆                  |
|-------|-----------------------------|
|       |                             |
| 登录名:  |                             |
| 密码:   | 密码                          |
| 确认密码: | 确认密码                        |
| 姓:    |                             |
| 名:    |                             |
| 电子邮箱: | 电子邮箱                        |
| 手机号码: | <sup>手机号码</sup> 只用选学院,后面不用选 |
| 用户身份: | 用户身份 ~                      |
| 所属单位: | 校内                          |
|       | 保存                          |

4、关联公众号:点开个人中心

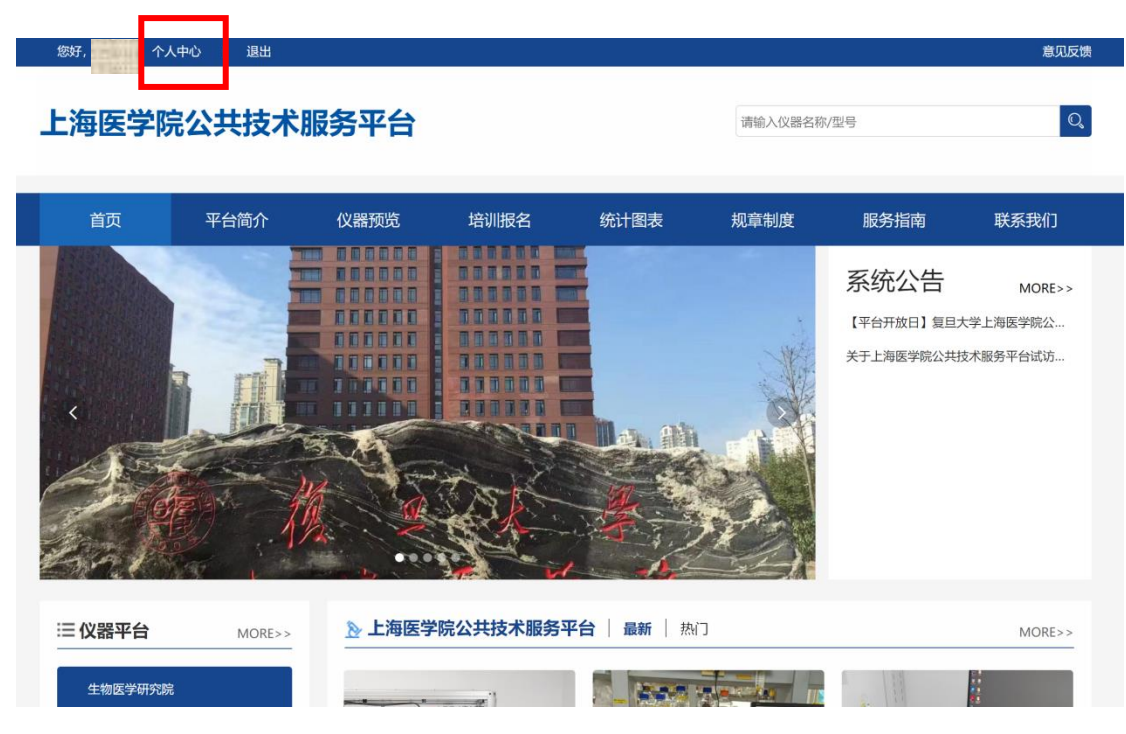

5、预约平台系统的仪器,需课题组注册并开通付费账户,具体操作见教师操作 手册,开通账号请联系王老师(电话: 54237847 电子邮箱: syjsfwpt@fudan.edu.cn)。

## 5、点击微信绑定,再用微信扫描

| 上海医学院公共技术服务平               | 台                      | <b>〇</b><br>首页 | 系統首页 | ロニロニ        | <u>入</u><br>个人中心 | <b>よ</b><br>課題组 | 王)<br>我的预约 | 民的实验 | (1)<br>更多              |          |
|----------------------------|------------------------|----------------|------|-------------|------------------|-----------------|------------|------|------------------------|----------|
| 前登陆时间: 2022-10-27 09:50:05 | ◎ 当前登陆IP: 61.129.42.28 | 蠿 上次登陆时间:      |      |             |                  | ▣ 上次            | 登陆IP: -    |      |                        |          |
| 运行状态                       |                        | 最近登录日志         |      |             |                  |                 |            | 4    | 物医学研究                  | 究院       |
| 总仪器数: 84                   | 🛃 在线仪器: 65             | 18111510038    | 202  | 22-10-27 09 | :50:05           |                 | 61.129.42  | 1914 | 〕<br>〕<br>户首页 <b>1</b> | •        |
| 使用仪器: 6                    | 高线仪器: 3                |                |      |             |                  |                 |            |      | 个人中心(                  | 0        |
| <b>故</b> 瞭仪器: 0            | (2) 停用仪器: 0            |                |      |             |                  |                 | П          | 1    | 修改密码 ,<br>微信绑定 6       | <b>,</b> |
| 未绑定: 16                    | B 未启用: 0               |                |      |             |                  |                 |            |      | 退出 し                   |          |
|                            |                        |                |      |             |                  |                 |            |      |                        |          |
|                            |                        |                |      |             |                  |                 |            |      |                        |          |

6、二次登录开始,点击"预约登录"即可预约仪器、培训报名,公众号也可预约仪

| <sup>统 身份认证登录</sup><br>上海医学 | <sup>预的登录</sup>   校州用<br>院公共技术用 | <sup>户注册</sup><br>段务平台 |         |             | 请输入仪器名称 | (꿷륷                                      | 意见反馈                           |
|-----------------------------|---------------------------------|------------------------|---------|-------------|---------|------------------------------------------|--------------------------------|
| 首页                          | 平台简介                            | 仪器预览                   | 培训报名    | 统计图表        | 规章制度    | 服务指南                                     | 联系我们                           |
|                             |                                 |                        |         |             |         | <b>系统公告</b><br>[平台开放日] 复旦大<br>关于上海医学统公共排 | MORE>><br>学上海医学院公…<br>大服务平台试访… |
| <b>三 仪器平台</b>               | MORE>>                          | ▶ 上海医学                 | 院公共技术服务 | 平台   最新   热 | כז      |                                          | MORE>>                         |
| 生物医学研究<br>基础医学院<br>脑科学研究院   | 號                               |                        |         |             |         |                                          |                                |